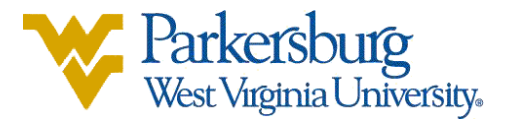

## How to change your preferred first name & personal pronouns in OLSIS

- 1. Sign into OLSIS: https://www.wvup.edu/olsis
- 2. Once you are signed in, click on Personal Information

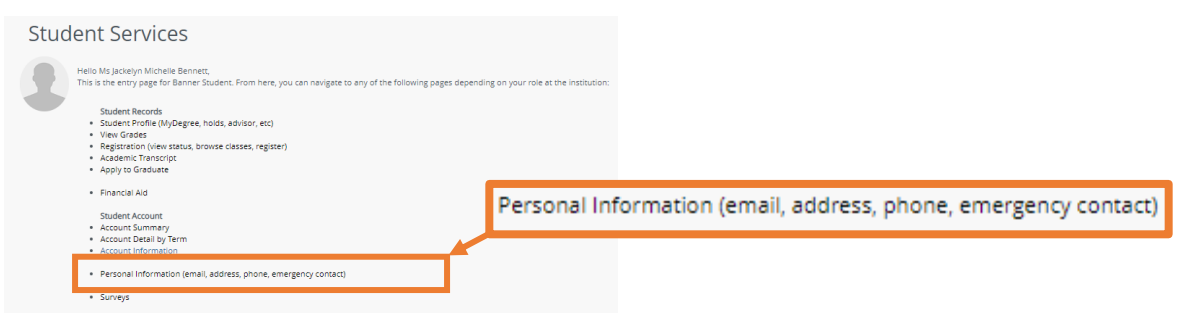

3. At the top, under Personal Details, click on Edit

| Personal Details     |                       | ⊘ Edit                     |
|----------------------|-----------------------|----------------------------|
| First Name           | Middle Name           | Last Name                  |
| Date of Birth        | Marital Status<br>-   | Legal Sex                  |
| Preferred First Name | Personal Pronoun<br>- | Gender Identification<br>- |
|                      |                       |                            |

4. On this screen, you can update your preferred name and personal pronouns under the associated headers.

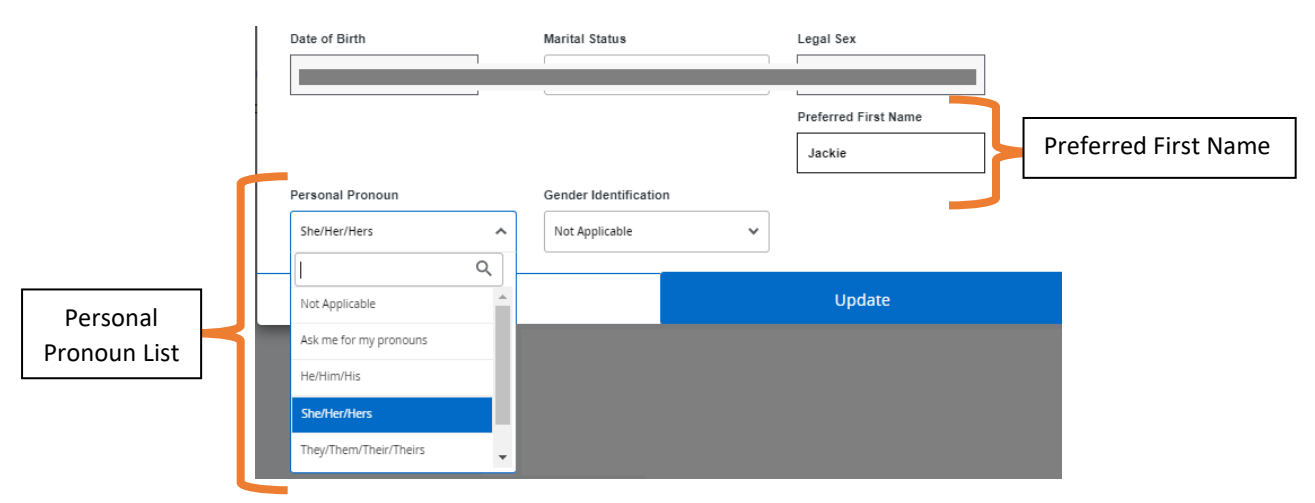

5. Once you have made all desired changes, make sure to click **<u>Update</u>** at the bottom of the window.